# ขั้นตอนการสอบข้อเขียนออนไลน์ สำหรับคุณครูใหม่

### สิ่งที่ต้องเตรียมในการสอบ

- 1. เตรียมคอมพิวเตอร์ที่ต่ออินเตอร์เน็ตพร้อม (ไม่แนะนำให้ใช้มือถือในการทำข้อสอบ)
- 2. ดินสอหรือปากกา (ดินสอ 2B หรือปากกาลูกลื่น)
- 3. ยางลบหรือน้ำยาลบคำผิด
- 4. กระดาษ A4 เปล่า 1 แผ่น
- 5. กล้องถ่ายภาพ หรือมือถือที่สามารถถ่ายภาพและอัพโหลดไฟล์ได้

#### รายละเอียดการสอบ

ข้อสอบแบ่งออกเป็น 2 ประเภท คือ ข้อสอบปรนัยและข้อสอบอัตนัย (ตอนที่ 5 เขียน ลำดับขีดและส่วนประกอบ, ตอนที่ 6 แนะนำตัวเอง <u>ต้องใช้วิธีการเขียนเท่านั้น</u>)

ข้อสอบมีทั้งหมด 6 ตอน <u>ใช้เวลารวม 170 นาที ก่อนทำต้องเตรียมตัวให้พร้อม</u> ทุกตอนมี เวลากำหนดที่แน่นอนในการสอบ กรุณาอ่านทำความเข้าใจวิธีการทำแต่ละตอนอย่างละเอียด พร้อมทำข้อสอบตามขั้นตอนที่กำหนด <u>ไม่อนุญาตให้ทำข้ามตอน ทำข้ามข้อ หรือหยุดพักใน</u> <u>ระหว่างทำ หากผิดขั้นตอนถือว่าการสอบเป็นโมฆะ</u>

| <u>ตอนที่ 1</u> | พินอิน (ร้อยละ 30)    |           |
|-----------------|-----------------------|-----------|
| 1.1             | เขียนพินอินให้ถูกต้อง | (15 นาที) |
| 1.2             | เลือกคำตอบที่ถูกต้อง  | (20 นาที) |
| 1.3             | ตอบคำถามที่กำหนดให้   | (10 นาที) |
| <u>ตอนที่ 2</u> | อักษรจีน (ร้อยละ 20)  |           |
| 2.1             | เลือกคำตอบที่ถูกต้อง  | (15 นาที) |
| 2.2             | ตอบคำถามที่กำหนดให้   | (15 นาที) |

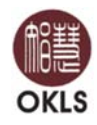

| <u>ตอนที่ 3</u> | ไวยากรณ์ (ร้อยละ 30)             |                       |             |
|-----------------|----------------------------------|-----------------------|-------------|
| 3.1             | เลือกคำตอบที่ถูกต้อง             | (15 นาที)             |             |
| 3.2             | แก้ประโยคผิด                     | (15 นาที)             |             |
| 3.3             | ตอบคำถามที่กำหนดให้              | (15 นาที)             |             |
| <u>ตอนที่ 4</u> | คำกริยา (ร้อยละ 10)              |                       |             |
| อธิเ            | บายคำกริยาที่มีความหมายใกล้เคีย  | งกัน                  | (10 นาที)   |
| <u>ตอนที่ 5</u> | ลำดับขีด (ร้อยละ 10)             |                       |             |
| เขีย            | นลำดับขีดของอักษรจีน โดยเขียนเ   | แยกขีดละ 1 ช่อง       | (10 นาที)   |
| ** ให้ใช้ดิน    | สอหรือปากกาเขียนบนกระดาษ A       | 4 จากนั้นถ่ายภาพและอ่ | วัพโหลดไฟล์ |
| <u>ตอนที่ 6</u> | การเขียน                         |                       |             |
| เขียนแ          | นะนำตัวเอง (ไม่ต่ำกว่า 200 ตัวอ้ | ภักษรจีน)             | (30 นาที)   |
| ** ให้ใช้ดิน    | สอหรือปากกาเขียนบนกระดาษ A       | 4 จากนั้นถ่ายภาพและส่ | วัพโหลดไฟล์ |

# <u>ขั้นตอนการสอบ</u>

1. เข้าเว็บไซต์ www.okls.net/ติดต่อเรา/ร่วมงานกับ-okls/คุณครูสอนภาษาจีน

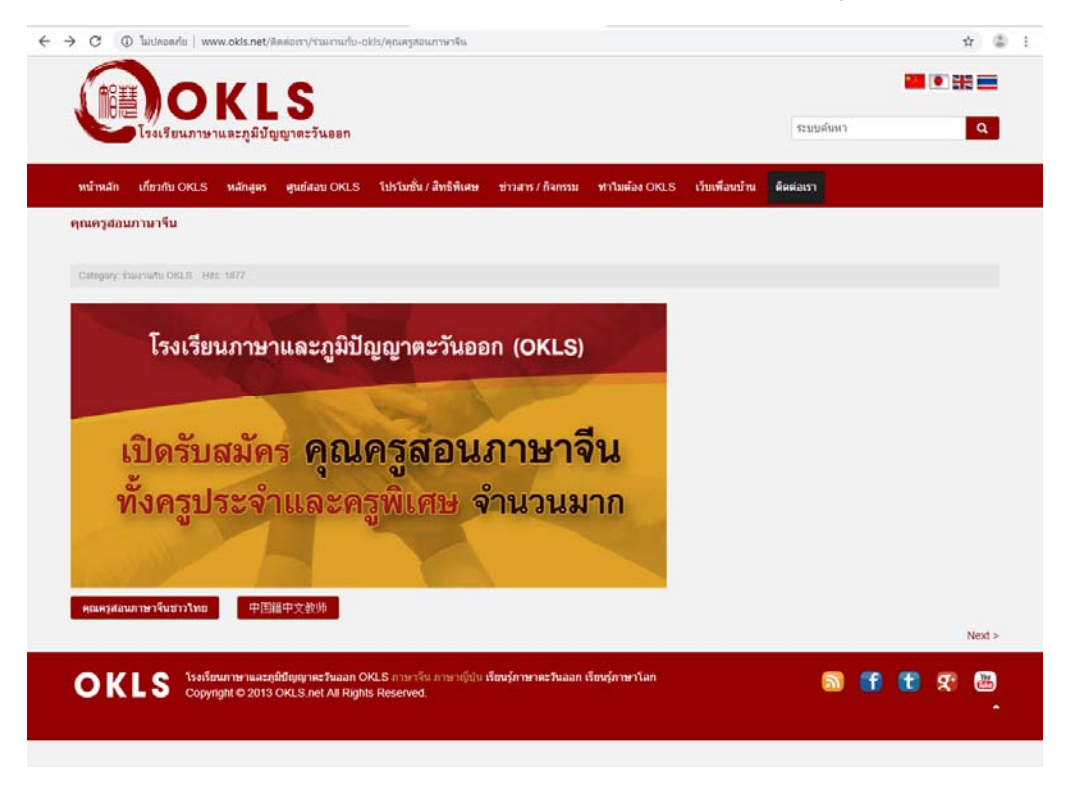

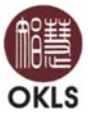

2. ตรวจสอบคุณสมบัติ และเอกสารประกอบการสมัครที่จะใช้ในการอัพโหลด

และเลือก 🔲 ท่านได้เตรียมเอกสารประกอบการสมัครเรียบร้อยแล้ว จากนั้นกดตกลง

| Q @ minaparus   www.ooit.net/minimut/cmillimin-ooit/view#yamutaut/infor-simutau-ooit/vie-simutaurautautautautautautautautautautautautauta                                                         | Ĥ |  |
|----------------------------------------------------------------------------------------------------|---|--|
| าณครูสอนภาพารีนขาวไทย                                                                                                    |   |  |
| Category: Stauriums ORLIS Hits: 742                                                                                                    |   |  |
|                                                                                                    |   |  |
| หากคุณเป็นคนหนึ่งที่รักงานสอน เพื่อพัฒนาเยาวชนไทย ร่วมเป็นส่วนหนึ่งกับเรา                                                                                                    |   |  |
| 音 คณครูสอนภาษาจีน                                                                                                    |   |  |
| មុលរងរាប់ធំ                                                                                                    |   |  |
| <ul> <li>จบการศึกษาระดับบริญญาตรีขึ้นไป สาขา (รีขาเอก) ภาษาจีน</li> <li>สอบ HSK ผ่านระดับ 5 หรือ 6</li> <li>ได้การหว้าฉืน หัง พูด อ่าน เรียน ได้ดี (อ่าน-เขียนอักษรด้วย่อและพินอินได้)</li> </ul> |   |  |
| ร.มหร.แกบหลอยบ<br>ครรดอยอา<br>- มีบนษณณีมพันธร์ได้<br>- รักเด็ก                                                                                                    |   |  |
| <ul> <li>รักงานสอน พร้อมเรียนรุ่และพัฒนาตนเอง</li> <li>มีความติดสร้างสรรค์</li> </ul>                                                                                                    |   |  |
| *** ถ้ามีประสบการณ์การสอนหรือผ่านการอบรมการสอนจากประเทศจีนจะพิจารณาเป็นพีเศษ                                                                                                    |   |  |
| เอกสารประกอบการสมัคร                                                                                                    |   |  |
| <ul> <li>สำเนาบัตรประชาชน 1 ฉบับ</li> <li>สำเนาบระเบียนบ้าน 1 ฉบับ</li> <li>สำเนารสการศึกษา 1 ฉบับ</li> <li>สำเนารสการศกษา HSK ผ่านระดับ 5 หรือ ระดับ 6 รำนวน 1 ฉบับ</li> </ul>                   |   |  |
| <ul> <li>สำเนาในรับของการทำงาน (ถ้ามี) 1 ฉบับ</li> <li>รูปถ้าย 1 ถึง 1 ใบ</li> </ul>                                                                                                    |   |  |
| 🛛 ท่านได้เครียมเอกสารประกอบการสมัครเรียบร้อยแล้ว                                                                                                    |   |  |
| anaa                                                                                                    |   |  |
|                                                                                                    |   |  |

3. กรอกข้อมูลให้ครบถ้วน พร้อมอัพโหลดไฟล์เอกสารให้ครบ จากนั้นกด "ส่ง" และ<u>รอ</u> เจ้าหน้าที่ฝ่ายวิชาการที่รับผิดชอบติดต่อกลับเพื่อส่ง Username และ Password ที่จะใช้ในการ <u>ทำข้อสอบออนไลน์ต่อไป</u>

|                                | ndex.pn           | p?optic            | n=coi | m_rsfor      | m&for   | mld=2     | 5   |                   |                |                |           | ¥ 🖈 😩            |
|--------------------------------|-------------------|--------------------|-------|--------------|---------|-----------|-----|-------------------|----------------|----------------|-----------|------------------|
|                                | រ<br>រ<br>ហិ លួល្ | <b>S</b><br>าดะวัน | aan   |              |         |           |     |                   |                |                | ระบบคันหา | <mark>۵</mark> ا |
| หน้าหลัก เกี่ยวกับ OKLS หลักสุ | ias e             | ุ่นยัสอบ           | OKLS  | 3 <b>โ</b> ป | รโมชั่น | / ສົກຣີທີ | เสษ | ข่าวสาร / กิจกรรม | ท่าใมต้อง OKLS | เว็บเพื่อนบ้าน | ด็ดต่อเรา |                  |
|                                |                   |                    |       |              |         |           |     |                   |                |                |           |                  |
| 秦籍中文教师应聘表                      |                   |                    |       |              |         |           |     |                   |                |                |           |                  |
|                                |                   |                    |       |              |         |           |     |                   |                |                |           |                  |
| 应聘信息                           |                   |                    |       |              |         |           |     |                   |                |                |           |                  |
| 姓名 (泰文)                        |                   |                    |       |              |         |           |     |                   |                |                |           |                  |
| 姓名 (中文)                        |                   |                    |       |              |         |           |     |                   |                |                |           |                  |
|                                | 请选择               | 日期                 |       |              |         |           |     |                   |                |                |           |                  |
|                                | 4                 |                    | Ju    | ily 20       | 19      |           | Þ   | 1                 |                |                |           |                  |
|                                | Su                | Мо                 | Tu    | We           | Th      | Fr        | Sa  |                   |                |                |           |                  |
| 出生年月日                          | 30                | 1                  | 2     | 3            | 4       | 5         | 12  |                   |                |                |           |                  |
|                                | 14                | 15                 | 16    | 17           | 18      | 10        | 20  |                   |                |                |           |                  |
|                                | 21                | 22                 | 23    | 24           | 25      | 26        | 27  |                   |                |                |           |                  |
|                                | 70                | 29                 | 30    | 31           | 1       | 2         | 3   |                   |                |                |           |                  |
|                                | 20                |                    |       |              |         |           |     |                   |                |                |           |                  |
|                                | 4                 | 5                  | 6     | 7            | 8       | 9         | 10  |                   |                |                |           |                  |
| 年龄                             | 4                 | 5                  | 6     | 7            | 8       | 9         | 10  |                   |                |                |           |                  |

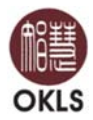

4. เมื่อได้รับ Username และ Password แล้ว เข้ามาที่เว็บไซต์ <u>http://www.okls.net/Exam/</u>

เลือก E-TEST จากนั้น กรอก Username และ Password ที่ได้รับจากฝ่ายวิชาการ เพื่อเข้าสู่ขั้นตอนการทำข้อสอบ

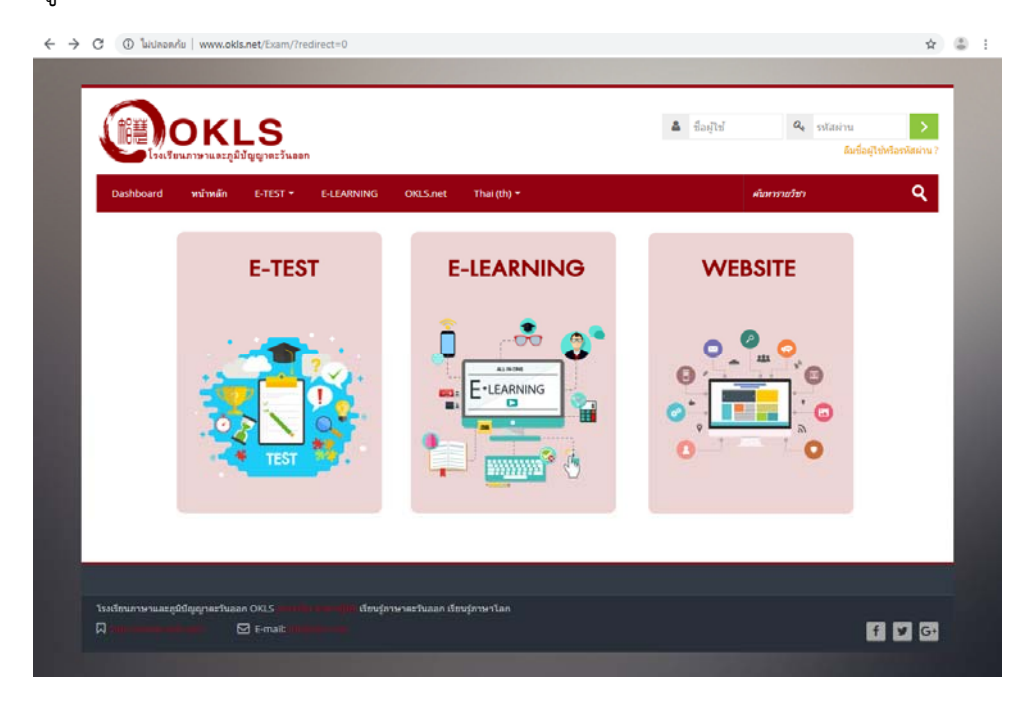

## 5. เข้าสู่หน้าแรก คลิกทำข้อสอบทีละตอน

|                            | Your progress |
|----------------------------|---------------|
| Part 1 Pinyin 30%          |               |
| ✔ 1.1 写出下列汉字的正确拼音。         |               |
| ✔ 1.2 根据要求选出正确苦案。          |               |
| ✔ 1.3 请抗照要求回答问题.           | C             |
| Part 2 Character 20%       |               |
| ✔ 2.1 按照要求违出正确答案           |               |
| ✔ 2.2 请按照要求回答问题            | 0             |
| Part 3 Grammar 30%         |               |
| ✔ 3.1 请按要求逃出正确答案           |               |
| 🖌 3.2 请改正下列错句(注意标点符号)      |               |
| ✔ 3.3 按照要求逃出正确苦案           | C             |
| Part 4 verb 10%            |               |
| ✔ 4. 近义诱操析(10%共5题2分,每题10分) |               |
| Part 5 Stroke order 10%    |               |
|                            |               |

 \*\*\*\* กรุณาอ่านทำความเข้าใจวิธีการทำอย่าง ละเอียด แต่ละตอนมีเวลากำหนด
 \*\*\*\* ให้ผู้เข้าสอบทำข้อสอบตามขั้นตอนที่กำหนด <u>ไม่อนุญาตให้ทำข้ามตอน ทำข้ามข้อ หรือหยุดพัก</u> <u>ในระหว่างท</u>ำ เนื่องจากข้อสอบและเวลาจะ เคลื่อนไปเรื่อยๆ ตามที่กำหนดในแต่ละตอน <u>หากผิดขั้นตอนถือว่าการสอบเป็นโมฆะ</u>

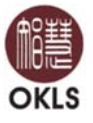

หลังจากทำข้อสอบตามขั้นตอนครบทุกข้อแล้ว ให้กด "ส่ง" ข้อสอบจะถูกส่งไปยังฝ่าย
 วิชาการผู้รับผิดชอบเพื่อทำการตรวจข้อสอบต่อไป

 หลังตรวจข้อสอบเรียบร้อยแล้ว ฝ่ายวิชาการจะติดต่อกลับเพื่อนัดวันสัมภาษณ์และ สาธิตการสอนในขั้นตอนต่อไป

(รอการติดต่อกลับจากฝ่ายวิชาการ)

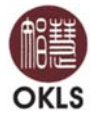